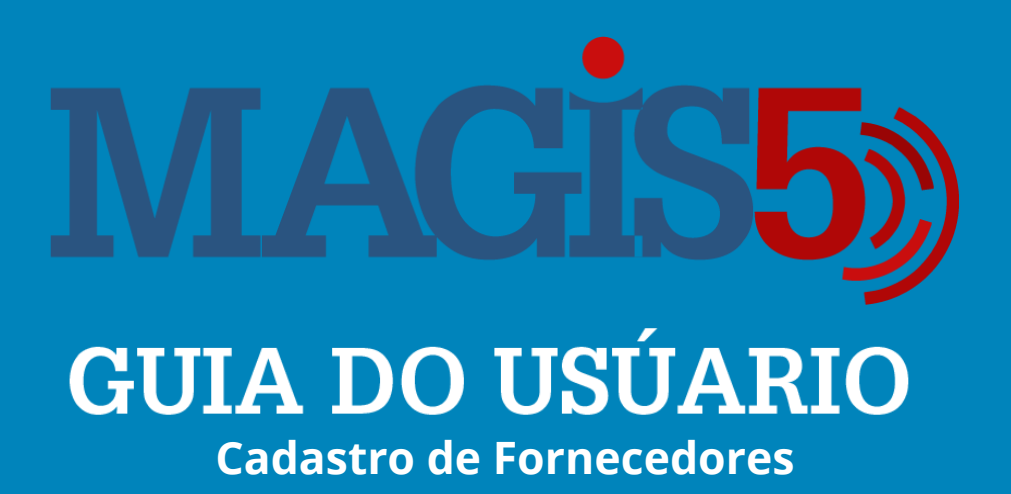

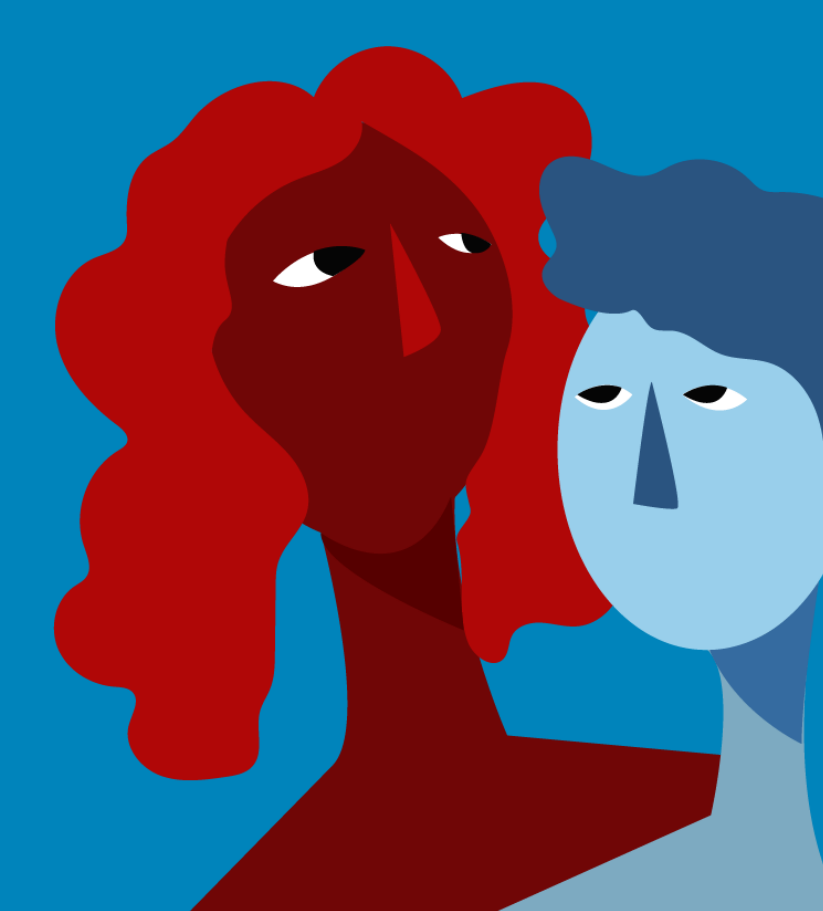

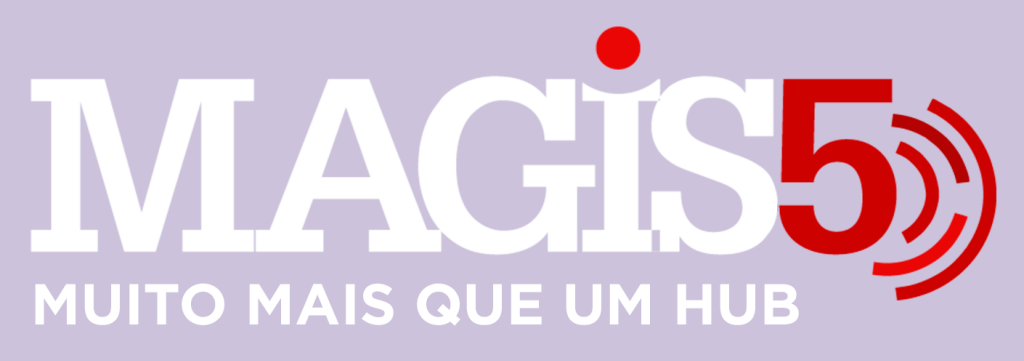

### Gerencie vários CNPJs

Automatize sua expedição para escalar vendas

**Integre** sua loja aos principais **marketplaces** do Brasil

Crie **kit de anúncios** para aumentar seu **ticket médio** 

Automatize a impressão de notas fiscais e etiquetas

## Bem-vindo(a) ao Magis5, a partir de agora você conta com um plataforma que irá automatizar seu negócio!

Nesse manual iremos aprender como fazer o cadastro de Fornecedores

Lembre-se que nossa equipe de suporte está disponível para auxiliar em qualquer eventual dificuldade que possa vir a ter! Para contatar nossa equipe basta acessar sua conta Magis5 e clicar no icone que se encontra no canto inferior direito da sua tela, assim você será conectado com um de nossos analistas.

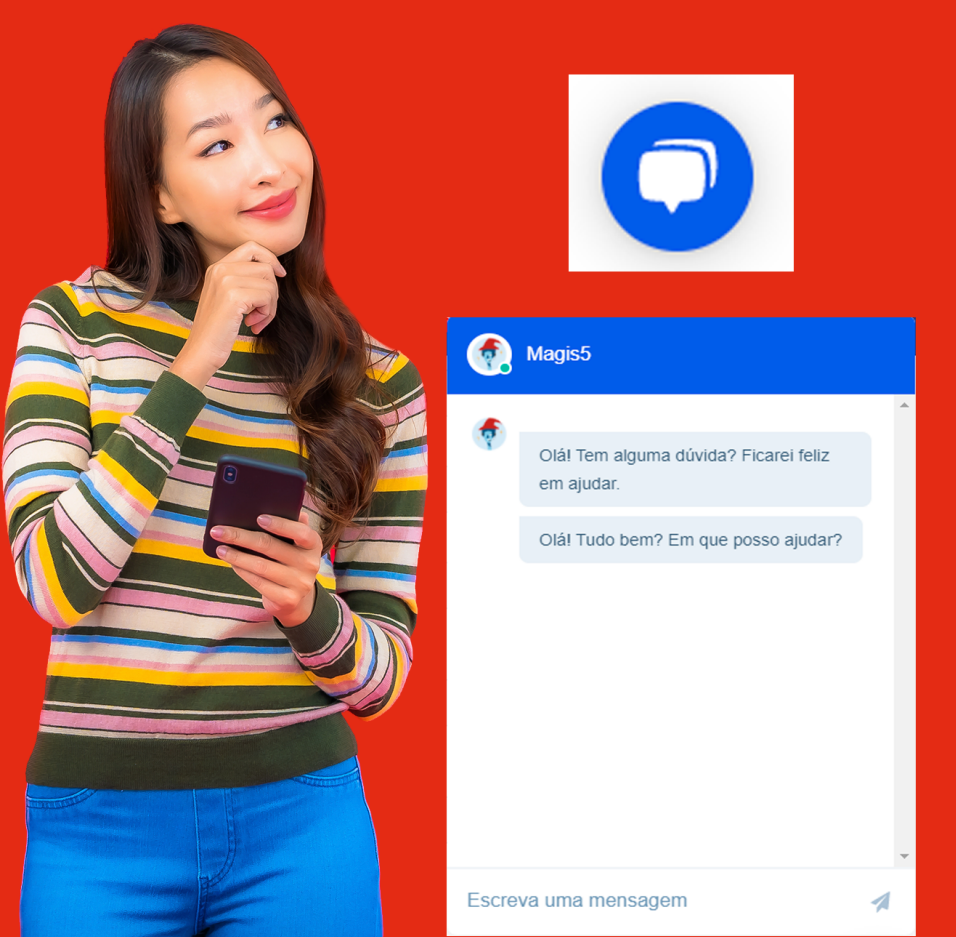

### **Cadastro de Fornecedores**

# Como realizar o cadastro de fornecedores no Magis5.

### Siga na aba Configurações/Cadastros/Fornecedores

| Dashboard | Produtos~                  | 👚 Pedidos~ | 💟 Compras 🗸    | Expedição~ | 🔁 Coletas 🗸 | 🖾 Atendimento 🗠 | Configurações ~ |   |  |  |  |  |
|-----------|----------------------------|------------|----------------|------------|-------------|-----------------|-----------------|---|--|--|--|--|
|           |                            |            |                |            |             |                 |                 | 1 |  |  |  |  |
|           | Cadastros                  |            | Integrações    | M          | Mapeamentos |                 | Downloads       |   |  |  |  |  |
|           | Categorias                 |            | ERPs           | 0          | Categorias  |                 | Relatórios      |   |  |  |  |  |
|           | Características do produto |            | Marketplaces   |            |             |                 |                 |   |  |  |  |  |
|           | Fornecedores               |            | Lojas virtuais |            |             |                 |                 |   |  |  |  |  |
|           | Logísticas                 |            | Logísticas     |            |             |                 |                 |   |  |  |  |  |
|           | Usuários                   |            | Catálogos      |            |             |                 |                 |   |  |  |  |  |
|           |                            |            |                |            |             |                 |                 |   |  |  |  |  |
|           |                            |            |                |            |             |                 |                 |   |  |  |  |  |
|           |                            |            |                |            |             |                 |                 |   |  |  |  |  |

#### Clique no botão "Novo"

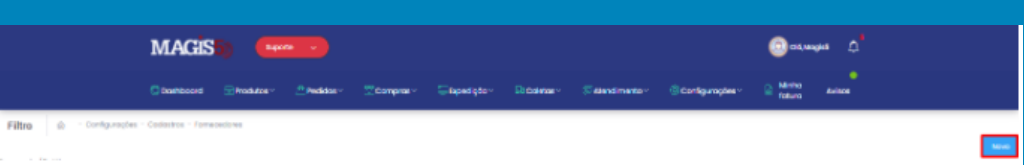

- Nome do fornecedor: nome do fornecedor;
- E-mail do fornecedor: e-mail do fornecedor;
- Crossdocking do fornecedor: caso queira colocar o prazo de expedição do seu fornecedor, se não, simplesmente não coloque nada neste campo;
- Porcentagem adicional no preço de custo (%): informe um percentual para ser adicionado ao preço de custo caso queira;

| MAGIS5) (Report Contraction Contraction Co |                    |                                              |               |                   |                 |                   |                 |        |  |  |  |
|----------------------------------------------------------------------------------------------------|--------------------|----------------------------------------------|---------------|-------------------|-----------------|-------------------|-----------------|--------|--|--|--|
| Doshboard 🖘 Produtos -                                                                                                    | 🐣 Pedidos ~        | 💇 Compros~                                   | 🚍 txpedição ~ | <b>€</b> Coletos~ | 🗐 Atendimento ~ | 🙁 Configurações ~ | Minha<br>fatura | Avisos |  |  |  |
| Novo 🏠 - Configurações                                                                                                    | - codastros - Forn | necedores - Novo                             |               |                   |                 |                   | [               | Balvar |  |  |  |
| Nome do fornecedor.                                                                                                    | Crossdod           | king do fornecedor:                          |               |                   |                 |                   |                 |        |  |  |  |
| Nome do fornecedor                                                                                                    | Crossde            | Crossdocking do formecador                   |               |                   |                 |                   |                 |        |  |  |  |
| L-mail do fornecedor:                                                                                                    | Porcenta;          | Parcentagem adicional no preço de custo (%): |               |                   |                 |                   |                 |        |  |  |  |
| E-mail do fornecedor                                                                                                    | Porcent            | Porcentagem adicional no propo de custo (%)  |               |                   |                 |                   |                 |        |  |  |  |

### Clique em "Inserir" e pronto!